## **Child Health and Developmental Services:** TASK: Entering 45 days screenings in ChildPlus Person Date to be Task Responsible completed 1. Enter Child's Name and select the child FA, Teacher upon completion 2. Click the Health Tab 3. Select Add Event 4. Select *desired* screening and OK 5. Select the *event date* and enter the date of the event 6. Enter the Results/Score For Growth Assessments enter: Child Height in height field and weight in weight field For all other screenings enter the child's score/results 7. Determine if the screening is passed or failed Passing Results: *Growth Assessments*= *Healthy Weight* (*determined by ChildPlus*) Visions: 3 Years Old= 20/50 and below 4 Years Old= 20/40 and below 5 Years Old= 20/30 and below Hearing= Pass *Brigance* = 50 *and above* Fluharty= 77 and above 8. Under the status drop down enter the correct status Status Explanantions Failed= any result that is not considered passing, needs rescreen or if the child was uncooperative *Passed*= *results indicated above Returning, In treatment Process= if failed and in tx process* 9. Select the Agency Worker as the person entering the data 10. Select the provider if applicable 11. Click save changes